## Adding Animals Projects through 4HOnline For Families with an Existing 4HOnline Account

| 1. Log into 4HOnline: http://ma.4honline.com                                             | Million (1327) - Simmage: X 🖉 Artychie X                                                                                                    |
|------------------------------------------------------------------------------------------|----------------------------------------------------------------------------------------------------|
|                                                                                          |                                                                                                    |
| 2. Use the family Login and password.                                                    | Voulds Verselowert                                                                                                    |
| 3. Select "Continue to Family".                                                          | b) Interlige Announcements & Newsletters Continue to Family O Table leader Lance                                                                                                    |
|                                                                                          | Select a perfer _ • • Pannered [ Login to Calls]                                                                                                    |
|                                                                                          | 6 Copyright 2000 2011 Registrationalities (LC All rights reserved<br>to an extension in 2010 All of All All All All All All All All All Al                                                                                                    |
|                                                                                          |                                                                                                    |
| 4. From the family member list select the youth member you are adding the animal project | Image: Syn - Image: W     W     → Hotels     X       ←     →     C     ■     Imps://machenine.com/Member/Unsubjects/Company:       Massachusetts 4-H Youth Development     ●     Lepont                                                                                                    |
| verification information for by clicking the edit                                        | Youth York Company of the second second seco |
| button next to that member's name.                                                       | Member List Test Fasily [clif into ] Add A wer from the manual docume Data from the manual from the manual fro |
|                                                                                          | Vite new VA-MOD AND AND AND AND AND AND AND AND AND AN                                                                                                    |
|                                                                                          | VOU CAN NOT REGISTER FOR AN UVERT UNTE, VOUE BEROLLMENT HAS BEER ACCEPTED AND YOUR STATUST IS TO<br>ACCIVE.<br>If your encodement status is "hauffier" or "isource" or "iso the "ACCIVE.                                                                                                    |
|                                                                                          | Manifered Maintered Statistics         Land Active Year         Edit           Name         Rain         Manifered by 10         Constitution Maintered Maintered Main                                                                                                    |
|                                                                                          | of Valenter Screening         Approxed 2014-2017 In Binktillions         Approxed         Approxed                                                                                                    |
|                                                                                          | 4) Johnny Teat         Model         1956/C2         Pending         2015-2016         Edit           5) Johnny Teat         Mode         1956/C8         Pending         2015-2016         Edit         2           6) Mony Teat         Mode         1956/C8         Antine         2015-2016         Edit         2                                                                                                    |
|                                                                                          | •*** Usame Ennering         Approved (20% 2007) Ite Resistores         Usam           7)         Self-Text         Volume 1725231         Active         20% 20% 7         Gal                                                                                                    |
| 5. Once on the Profile page you will notice a tab that                                   | M biber (DST)-kinanje x/ ⊂ #Orice     x       € → X <ul> <li>k https://ma.tiberline.com/Member/finoline.com</li> <li>x</li> <li>i</li> </ul>                                                                                                    |
| says "Animals/Livestock". Click that tab. (See the                                       | Youth Development In Legent                                                                                                    |
| blue arrow in the screen shot)                                                           | Auditationes and a finite and a finite and a |
|                                                                                          | Preset Addition Ruth Form Putception                                                                                                    |
|                                                                                          | Youth Personal Information                                                                                                    |
|                                                                                          | Copy parent information true monther youth record [Select a monitor name • Peofile information + Required Fields                                                                                                    |
|                                                                                          | Entri Instantet@point.com jied@doitte.com<br>Practicate Mon<br>Lastitere, Mot                                                                                                    |
|                                                                                          | Softer     Galaxies     Galaxies     Galaxies     Galaxies     Galaxies     Galaxies                                                                                                    |
|                                                                                          | Refer     Massachusetts     V     V20 Cole     (000)     V2045                                                                                                    |
|                                                                                          | Bin Date: Houses<br>* Heating for mail-bootine.com.<br>Photographics 6000000000000000000000000000000000000                                                                                                    |
| 6 Using the drop down many in "Add an Animal"                                            | H (dea (337)-times, x / @ enclaive x                                                                                                    |
| select the animal type to be added. *Note at this                                        | $\leftrightarrow \Rightarrow \mathbb{C}$ [ * https://ma.ehootine.com/Member/Terrolment/Annula.seps $\dot{\alpha}$ ] [                                                                                                    |
| time we do not have all animals available.                                               | Youth Development                                                                                                    |
|                                                                                          | Expert in mild hind Camma Without Last Automa (IBM) Mondar Last Automa (IBM) Mondar Last Automa (IBM) Mondar Last                                                                                                    |
|                                                                                          | Add an Animal                                                                                                    |
|                                                                                          | Anima (yee Loose )                                                                                                    |
|                                                                                          | Species Type Animal Stimus Edit/New                                                                                                    |
|                                                                                          |                                                                                                    |
|                                                                                          | © Copyrdght 2005-2916 RegistrationMax LLC All rights revenued<br>You are connected to TSCAS145-4. All Michael vs. 15 Biolations 15:221                                                                                                    |
|                                                                                          | Contact U.S.   Polivacy Policy   Refund Policy                                                                                                    |

| 7. Complete the fields.                                    | M lobe/13371-isong:     ★ 400re     X       € → C     Intra/mathcristic com/Mombur/Combine/Unionsizer     ★ 1                                                                                                    |
|------------------------------------------------------------|----------------------------------------------------------------------------------------------------|
|                                                            | Massachusetts 4-H Youth Development Privaget                                                                                                    |
|                                                            | Logged in an 🛓 Text: Data 🗰 Texters (1) Text (2) Text (2) Text (   |
|                                                            | Animal Information                                                                                                    |
|                                                            | Beef                                                                                                    |
|                                                            | Advantilitere                                                                                                    |
|                                                            | Berr Wegt: Records and Berry Wegt: Records and Berry W |
|                                                            | Beginning Weet? Date.                                                                                                    |
|                                                            | Bield and the first of the first of the firs |
|                                                            | Determination of the second of the second of |
|                                                            | Owner Relationship To Networker: 4-H1 Member showing the animal   Preventes ID Organization                                                                                                    |
|                                                            | Rates Revocinton Date (Depresente):                                                                                                    |
| 8. For those adding a horse project verification           | M fabor (1937) - Miningo X A 400nire X                                                                                                    |
| there are three files for you to upload. The first         | ← → C        https://ma.Ahoonine.com/Member/Enrollment/Animal.aspx         Data Received at 4+000ce:                                                                                                    |
| two are there to show your project animal and              | Animal Uploads                                                                                                    |
| it's marking(s) with a front view (headshot) and           | Front View Full Side View<br>(IntegerDPT liter) (IntegerDPT liter)                                                                                                    |
| full side view. These two are required. There is           |                                                                                                    |
| also a place to uplace the Copping forms                   |                                                                                                    |
| also a place to upload the Coggins form.                   | Select Clear Select Clear                                                                                                    |
|                                                            | Coggins<br>(map/PDFIles)                                                                                                    |
| <ol><li>YOU MUST SELECT "Save" when you are done</li></ol> |                                                                                                    |
| entering the information.                                  |                                                                                                    |
|                                                            |                                                                                                    |
|                                                            |                                                                                                    |
|                                                            | Cancel Save .                                                                                                    |
| 10. You can add additional animals at a later time.        | Mikke(337)-immp: x + + + + + + + + + + + + + + + + + +                                                                                                    |
|                                                            | ← → C ▲ http://ma4honine.com/Member/Evolument/Avimals.aspi                                                                                                    |
|                                                            | Massachusetts 4-H Youth Development (* Logovit                                                                                                    |
|                                                            | Logged in an 🕹 Test: Beta 🛛 🕅 Home i 🖾 My Hember List                                                                                                    |
|                                                            | Antika Luverski, citranivit i kunski Sentga                                                                                                    |
|                                                            | Animal Reports - reports as a pill document<br>Animat: Select an animal                                                                                                    |
|                                                            | Report select a report                                                                                                    |
|                                                            | Animal Type: Select an animal type * Deport select an export *                                                                                                    |
|                                                            | Add an Animal<br>Animi Type [Beaf •                                                                                                    |
|                                                            | Add Animal<br>Animal lat                                                                                                    |
|                                                            | Species         Type         Animal         Status         Edit/ View           Horses         Horse         Jesse         Active         Edit/ View                                                                                                    |
|                                                            | Hones Hone Leter Active Edit/Veex                                                                                                    |
|                                                            |                                                                                                    |

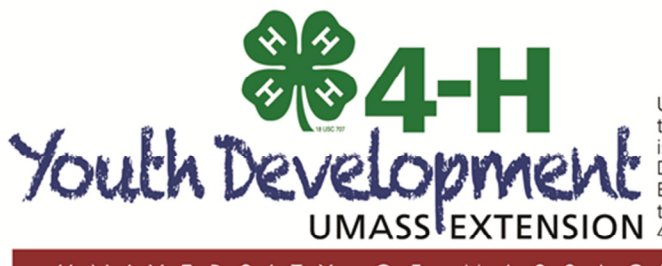

UMass Extension is a unit of the Center for Agriculture, Food & the Environment in the College of Natural Sciences. UMass Extension is an equal opportunity provider & employer, United States Department of Agriculture cooperating. Contact your local UMass Extension office for information on disability accommodations or the UMass Director if you have concerns related to discrimination, 413-545-4800 or refer to www.extension.umass.edu/civilrights.